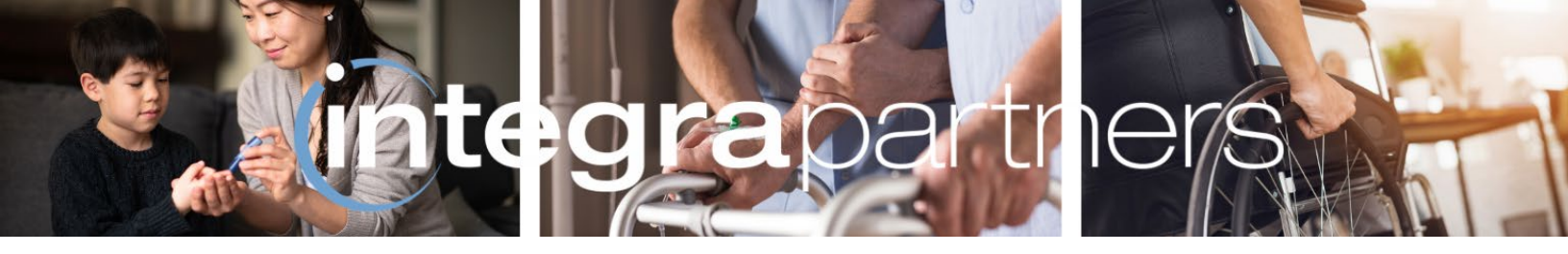

# **Integra Partners**

# **Secondary Claims**

# **Guide to Submitting Secondary Claims**

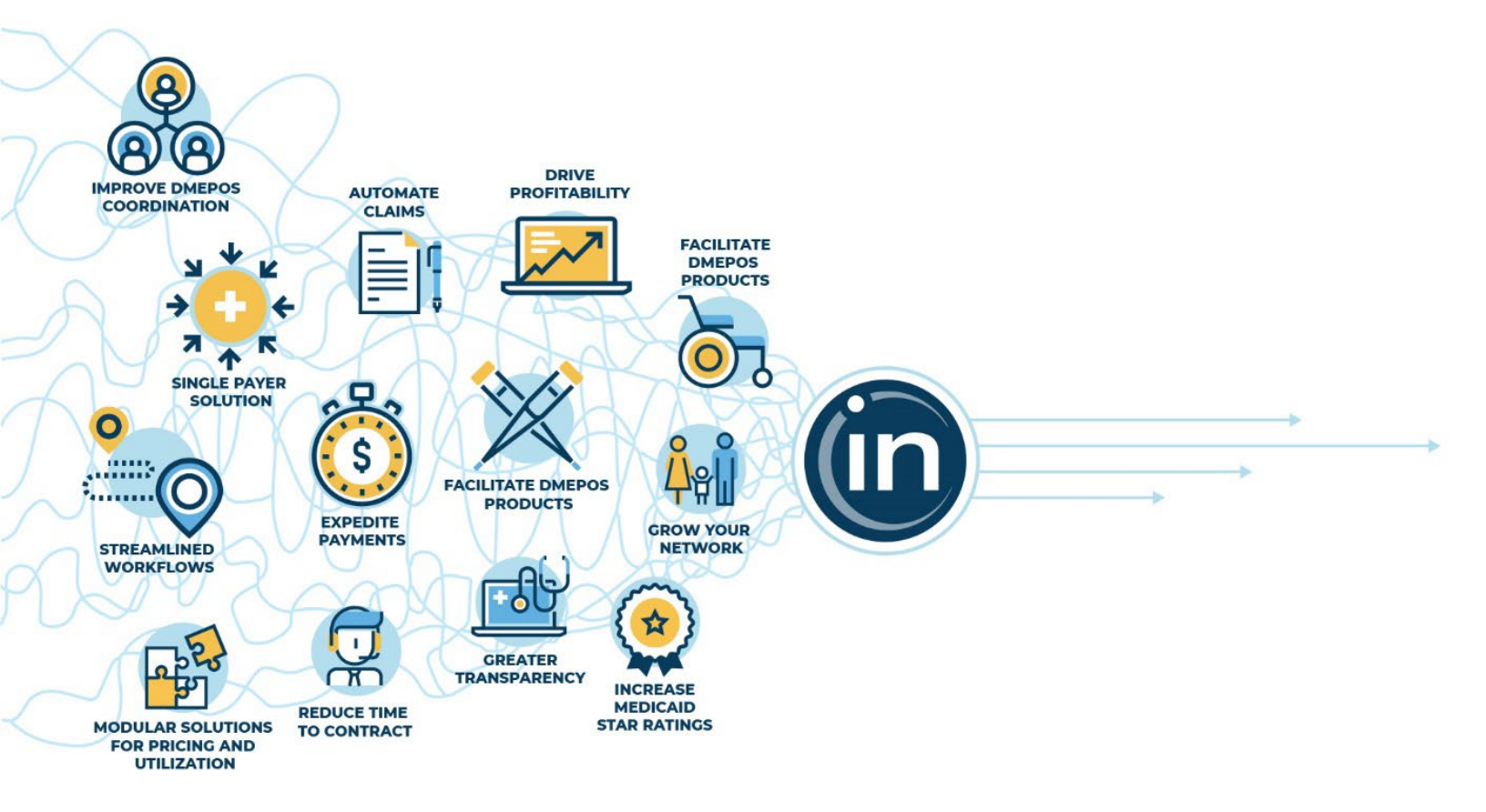

January 15, 2022

# **1. CREATE SECONDARY CLAIM IN QUE**

This is done by entering all claim details including diagnosis code(s), HCPCS, etc. and manually selecting the Secondary payer from the payer dropdown box at the top of the claim. After claim details are entered, Providers must click the "Validate" or "Validate and Submit" button.

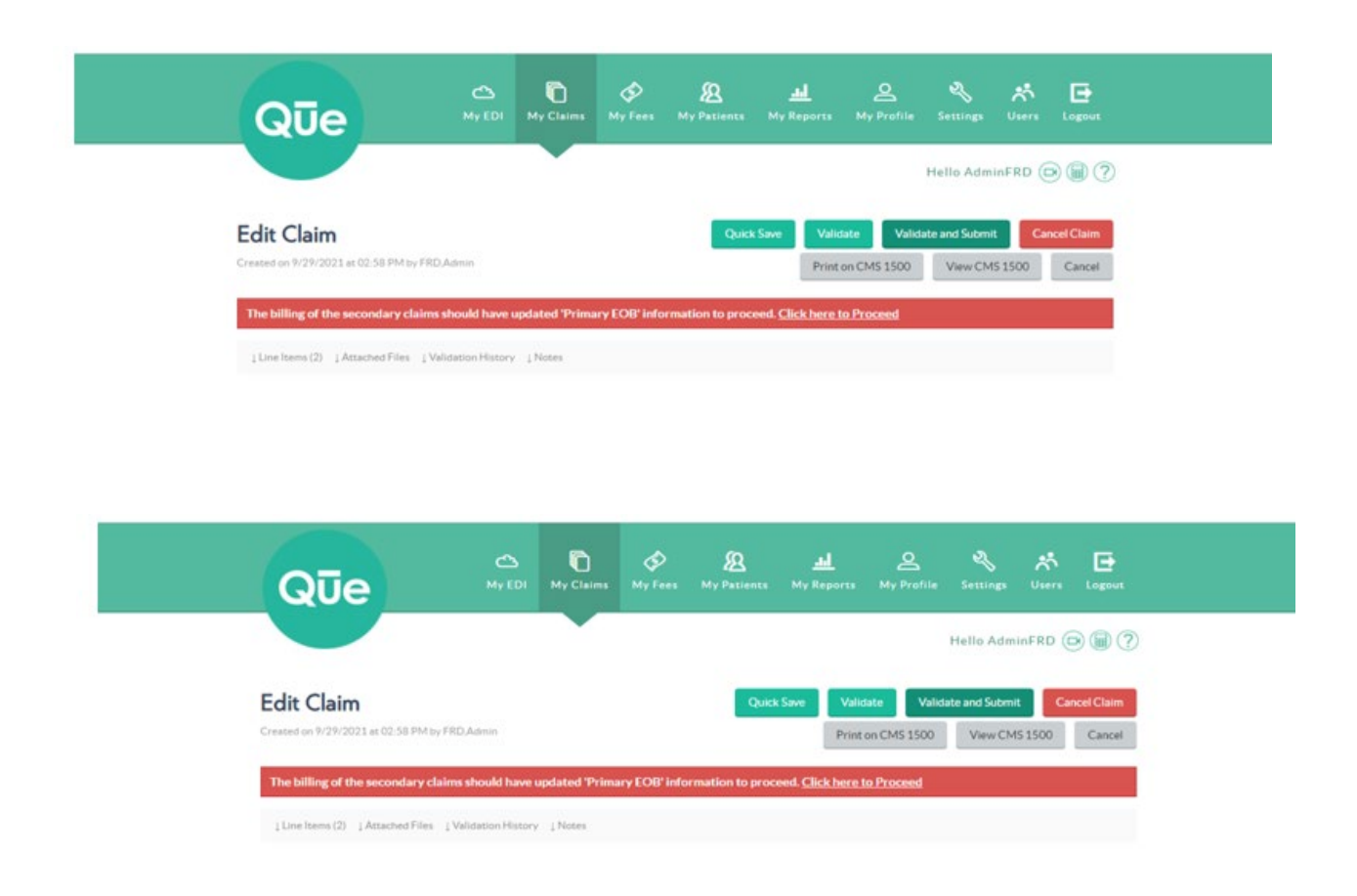

a. After clicking "Validate" or "Validate and Submit" a red banner will appear on the top of the claim, as shown in the screen above.

## **2.** TO PROCEED, CLICK THE LINK IN THE RED BANNER

#### "Click Here to Proceed"

a. A popup screen will appear with "Yes" or "No" options.

- b. Select "Yes" if a Primary EOB is required (i.e., most secondary claims will require an EOB)
  - 1. Select "Continue" to proceed.
- c. Select "No" if a Primary EOB is not required (i.e., incontinence products)
  - 1. Enter a note detailing why an EOB is not required.
  - 2. Select "Save" to submit the claim.

| Que -                                              |                    |                                              |
|----------------------------------------------------|--------------------|----------------------------------------------|
|                                                    |                    |                                              |
| Edit Claim                                         | Primary EOB Update | Carest Cloth<br>Carest Cloth<br>Carest Cloth |
| The billing of the anti-inducy chilese stands have | VES                | Count                                        |
| Record Reveal (10/1/2021 2-04 dot PM)              | Continue           |                                              |
|                                                    |                    |                                              |

| Is Primary EOB Required                                                  | n CMS 1500 | View CMS 1500 |  |
|--------------------------------------------------------------------------|------------|---------------|--|
| NO                                                                       | Proceed    |               |  |
| *Disclaimer : "Please add the explanation                                |            |               |  |
| why the primary EOB information is not<br>needed for billing this claim" |            |               |  |
| Note *                                                                   |            |               |  |
|                                                                          |            |               |  |
|                                                                          | 4567       |               |  |
|                                                                          |            |               |  |

## **3. AFTER SELECTING "YES" AND "CONTINUE"**

This screen below will appear:

DISCLAIMER: This document contains trade secrets, is strictly private, confidential and personal to its recipient and should not be copied, distributed or reproduced in whole or in part, nor passed to any third party. Information herein is subject to change.

|                                         | DOSP                        | on-To                  | Modifier | Units          | Billed<br>Amount | Allowed<br>Amount | Deductible Co<br>Amount | insurance | Сорау           | Denied<br>Amount | Interest | Paid Amount | ж |
|-----------------------------------------|-----------------------------|------------------------|----------|----------------|------------------|-------------------|-------------------------|-----------|-----------------|------------------|----------|-------------|---|
| A4280                                   | 09/30/2021                  | 09/30/2021             |          | 1              | 300              | •                 | •                       |           | 0               | 0                | 0        | 100         |   |
| Clam Ada                                | istment Code                | Reason Code            | A        | ustnent Anoutt | Aque             | Inert Quartity    | Add New Adjustine       | 10        |                 |                  |          |             |   |
| 60                                      | ٣                           | ( i                    | - 0      |                | ) (i             |                   |                         |           |                 |                  |          |             |   |
| 60                                      | *                           | C                      | 16       |                | 1.4              | 1                 | +                       |           |                 |                  |          |             |   |
| Attach                                  | ed Prin                     | Created By             | File*    | Created Date   |                  | Attached File     |                         |           |                 |                  |          |             |   |
| Attach<br>Fé<br>Prin                    | ned Prin<br>•Type<br>wy 608 | Created By             | File*    | Created Date   |                  | Attacted File     |                         | Daugs     | Screenshot (14) | tuing r          |          |             |   |
| Attach<br>Fé<br>Prin                    | ed Prin                     | Created By             | File*    | Created Date   |                  | Attached File     |                         | Durp      | Screenshot ()44 | hang -           |          |             |   |
| Attach<br>Fé<br>Prin                    | e Type<br>ary 608           | nary EOB<br>Greated By | File*    | Created Date   |                  | Attached File     |                         | Dwg       | Screenshot ()41 | tung -           |          |             |   |
| Attach<br>Fri<br>Prim<br>Note*<br>Helio | wyece                       | Created By             | File*    | Created Date   |                  | Attached File     |                         | Daup      | Screenshot (345 | tung -           |          |             |   |

- a. Here a Provider must complete all fields marked with an asterisk (\*).
- b. Please note, **only Primary Claim information should be entered here.** Failure to enter complete and accurate charges may result in improperly remitted payment.
- c. Providers may note an additional field under each line item. Any additional claim adjustments that do not fall under deductible, coinsurance, co pay etc., should be entered into this field.

#### **4.** AFTER ENTERING ALL REQUIRED INFORMATION

Select "Save" to navigate back to the Saved Claims Details Page.

- a. The claim will now reflect "New" status.
- b. This indicates that the claim has not yet been submitted to the Plan. The Provider must click "Validate and Submit" button to complete the claim submission process.
- c. A Primary EOB button will appear on the top of the screen. If the Provider wishes to review or make changes to the primary charges that were previously entered, click this button to navigate back to the Primary EOB Update page.

| Edit                                                  | Quick Save          | Validate Valida   | te and Submit | Cancel Claim |
|-------------------------------------------------------|---------------------|-------------------|---------------|--------------|
| Created on 10/27/2021 at 11:20 AM by FRD,Admin        |                     | Print on CMS 1500 | View CMS 150  | 0 Cancel     |
|                                                       |                     |                   | ~             | Primary EOB  |
| $ \  \  \  \  \  \  \  \  \  \  \  \  \ $             |                     |                   |               |              |
| Patient *                                             |                     |                   |               |              |
| Secondary, Debayudh: 1219299 (Shvartsshteyn, Russell) | Edit Patient        |                   |               |              |
| Patient's DOB:                                        | Policy              |                   |               |              |
| 01/01/1987                                            | Secondary           |                   |               | v            |
| External Account #                                    | Prior Authorization | Number            |               |              |
| 3502                                                  | 1234                |                   |               |              |
| Office*                                               | Provider Claim ID   |                   |               |              |
| Fr: Hilli                                             | •                   |                   |               |              |

### 5. SELECT "EDIT"

#### Then select "Validate and Submit"

- a. The claim will be sent directly to the Paper Queue to be immediately printed and mailed to the Plan.
- b. Providers can verify the claim was successfully submitted to the Paper Queue by checking the 'Claim Status' section as shown in the screen below, highlighted in blue.

| Entered Via-<br>Manual             |                               |           |                      | Collection Sta<br>Coordination | of benefits              |           |                |          |
|------------------------------------|-------------------------------|-----------|----------------------|--------------------------------|--------------------------|-----------|----------------|----------|
| Claim Status<br>Paper Queue        |                               |           |                      | Correction<br>Submitted the    | e claim to the second    | lary plan |                |          |
| Disbursement Di                    | ste                           |           |                      | Auth Date                      |                          |           |                |          |
| Payer Claim No.                    |                               |           |                      | Auth Quantit                   | Ŷ                        |           |                |          |
| Last Touch Date<br>10/29/2021 12:5 | 19.58.PM                      |           |                      | Auth #                         |                          |           |                |          |
| Last Touched By<br>FRD.Admin       |                               |           |                      |                                |                          |           |                |          |
| Total Billed 58<br>Amount:         | 00.00 Total Allowed<br>Amount | \$0.00    | Total Paid<br>Amount | \$0.00                         | Total Adjusted<br>Amount | \$700.00  | Balance        | \$100.00 |
| Transactio                         | on Summary                    |           |                      |                                |                          |           |                |          |
| Details                            | Paymant Type                  | Status    | Paid                 | Arijambed                      | Payer Claim No.          |           | Posted Version |          |
| Deneila                            | Onerge Adjust                 | Completed | \$0.00               | \$700.00                       |                          |           | 1219327-1-4656 | 470      |

#### 6. AFTER YOU HAVE SUBMITTED THE CLAIM

#### A Primary EOB Button will reappear on the top right corner of the screen.

a. A Provider may click this button to review the Primary EOB Update page. Please note, Providers are unable to make changes to the Primary EOB at this stage.

|                                                                          | Hello AdminFRD 🛞 🍘 🤇                                                |
|--------------------------------------------------------------------------|---------------------------------------------------------------------|
| Edit Sent Claim                                                          | Save Copy Claim Primary EOB Print on CMS 1500                       |
| Created on 10/27/2021 at 11:20 AM by FRD,Admin                           | View CMS 1500 Cancel                                                |
| Transaction Summary Line Items (1) Attached Files (1) Validation History | (1)   Collection History   Claim Submission History (1)   Notes (1) |
| Integra Claim #:                                                         | Patient:                                                            |
| 1219299-1-4856473                                                        | Secondary, Debayudh: 1219299 (Shvartsshteyn, Russell)               |
| Patient's DOB:                                                           | External Account #:                                                 |
| 01/01/1987                                                               | 3502                                                                |
| Claim #:                                                                 | Policy#:                                                            |
|                                                                          |                                                                     |

You have successfully submitted a secondary claim!

Please note: All other claims submission processes remain unchanged.

**Reminder**: You must follow the above process to submit a secondary claim. The Integra Claims Team will not be able to create secondary claims on the Providers' behalf.

DISCLAIMER: This document contains trade secrets, is strictly private, confidential and personal to its recipient and should not be copied, distributed or reproduced in whole or in part, nor passed to any third party. Information herein is subject to change.

6